#### **MOBILE VERSION**

PARISH OF ST JOSEPH & ST ANTHONY

LIGHT · A · CANDLE

EXIT

EPH & ST AN

WELCOME

REGISTER

PRIVACY

HELP

scroll

REGISTER

HELP

scroll

ᆂ

# **1: LANDING PAGE**

## You can use these menu options to navigate through the site if you choose.

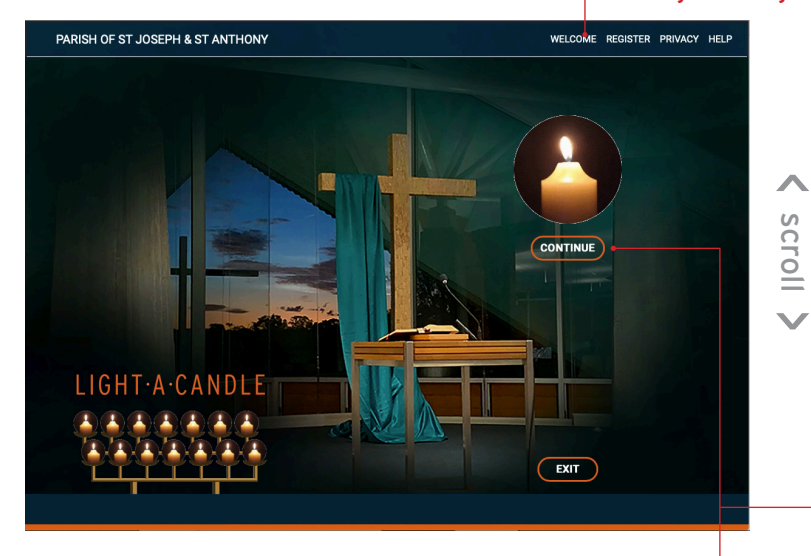

Links will be provided on the parish website and on our social media to take the user to a 'landing page' for the LIGHT·A·CANDLE site -

**ACTION:** Click continue

CONTINUE

https://lightacandleatstjosephsbrackenridge.com

# Clicking on **EXIT** will return you to the St Joseph's web site

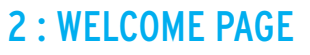

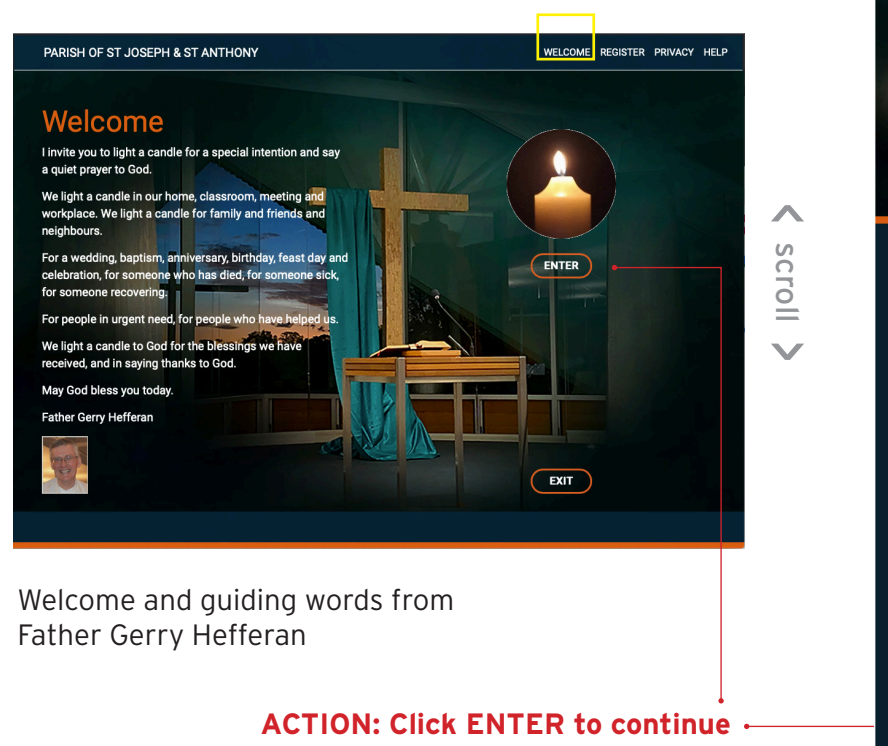

i invite you to light a candle for a special intention and say a quiet prayer to God. We light a candle in our home, classroom, meeting and workplace. We light a candle for family and friends and neighbours.

For a wedding, baptism, anniversary, birthday, feast day and celebration, for someone who has died, for someone sick, for someone recovering.

For people in urgent need, for people who have helped us. We light a candle to God for the blessings we have received, and in saying thanks to

May God bless you today.

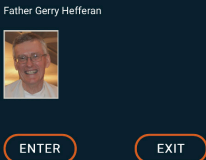

Clicking on **EXIT** will return you to the St Joseph's web site

#### **3 : REGISTER** (To light a new candle or to search for an existing candle)

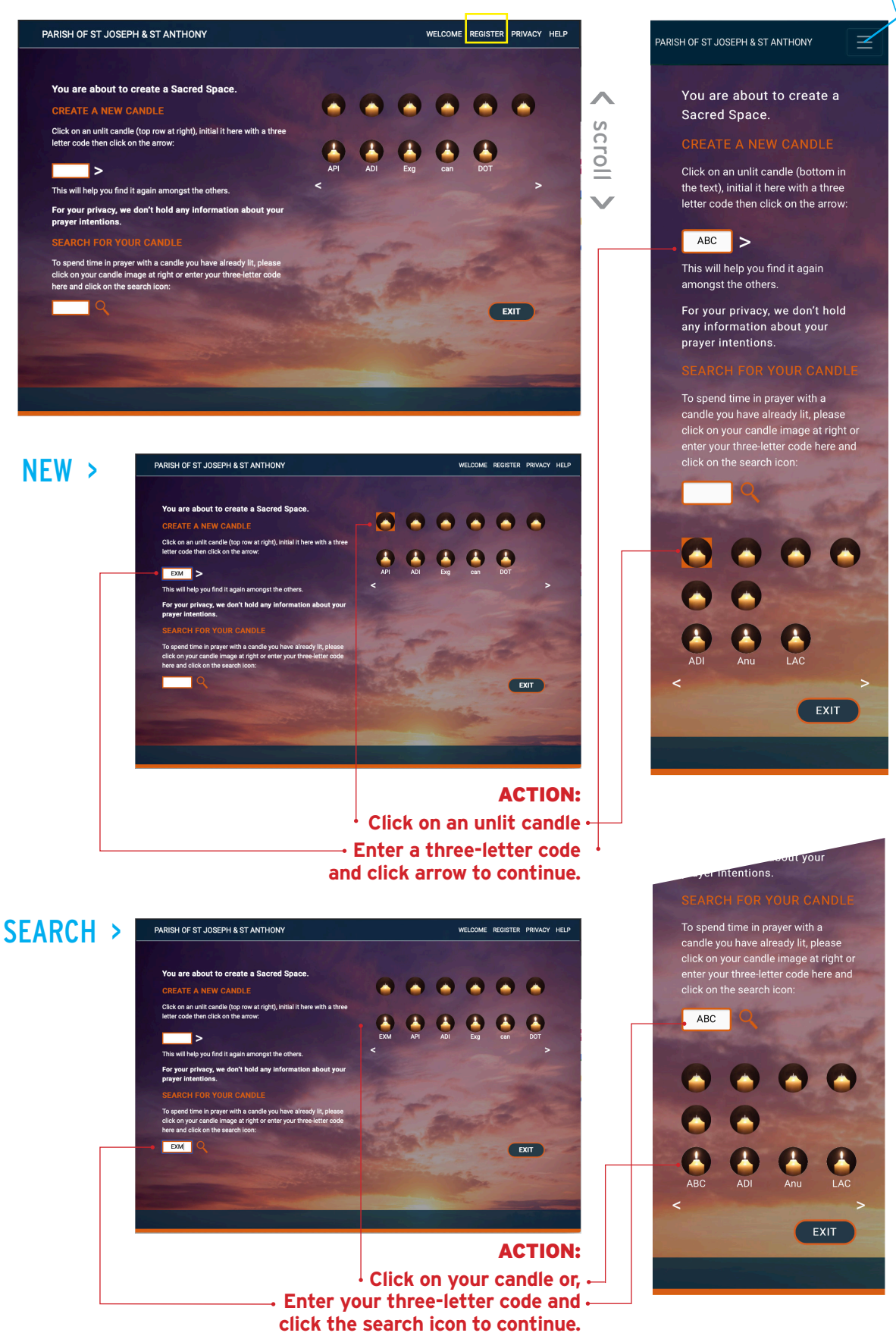

Clicking on EXIT will return you to the St Joseph's web site

To create a new candle or to search for an existing candle follow the **ACTIONS** outlined in red above. You will see a prompt to choose a different code if your combination is already in use.

WELCOME

REGISTER

HEI P

H & ST ANT

# 5 : REFLECT

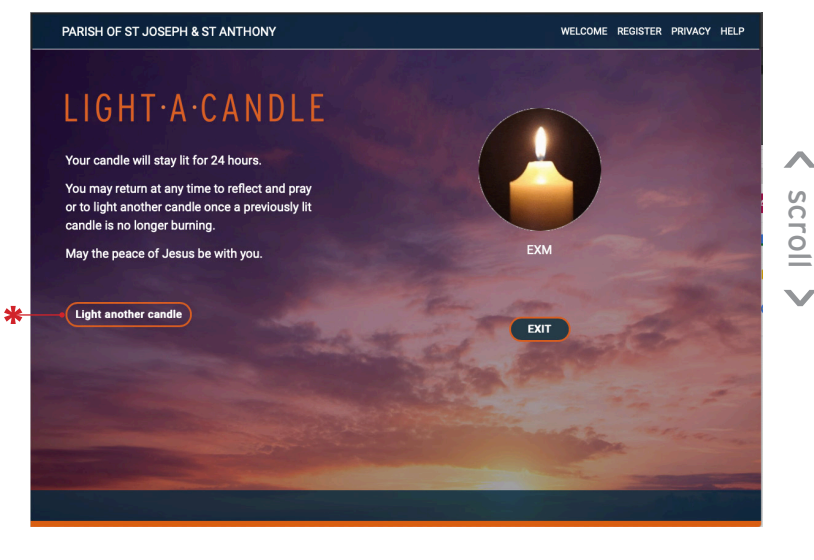

The final step in your journey to light a new candle (or return to a previous candle within its 24-hour life span) will take you to your own candle page where you may spend time in quiet reflection or prayer.

You can also light another candle for another prayer intention by clicking on the link provided \*.

Clicking on EXIT will return you to the St Joseph's web site

#### MOBILE VERSION

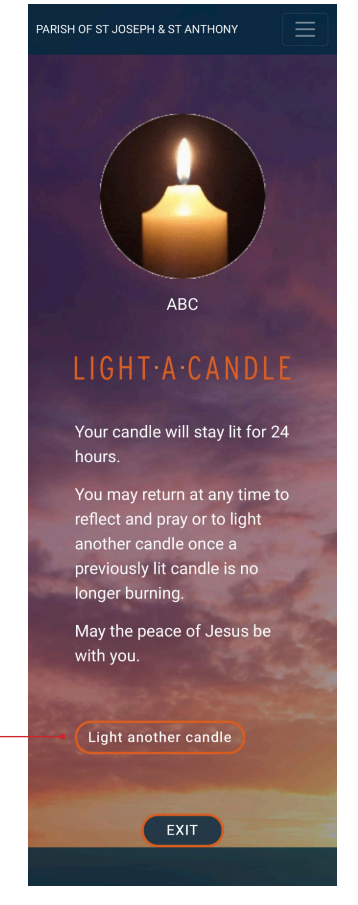

< scroll >

# **6 : PRIVACY STATEMENT**

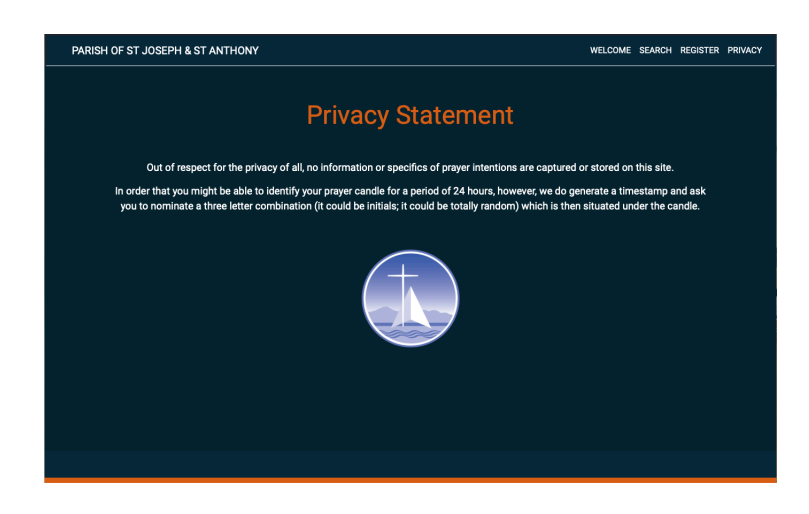

### 7 : CONTACT US

For any issues or feedback, please email us at: bridge@bne.catholic.net.au